# For Businesses > Online Banking Positive Pay Package

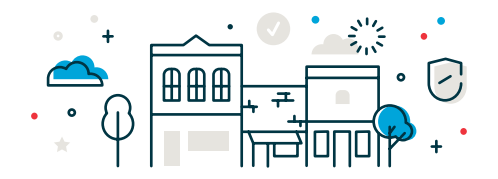

Taking extra measures to protect your business from fraud is something every owner should consider. That's why we're excited to offer you our Positive Pay Package! We've combined two of our most powerful anti-fraud products to create the ultimate defense for our clients.

#### ACH Positive Pay What is ACH Positive Pay?

- ACH Positive Pay is a product that allows you to review electronic transactions posting to your account(s) to prevent electronic fraud. You're in full control. You decide which employees receive notifications about pending transactions, which transactions are paid, and which are returned.
- You can also create a list of companies you've authorized to electronically debit your account(s) on a regular basis and use that list to filter incoming items.

#### Why should I have it?

• ACH Positive Pay protects your business accounts from electronic payment fraud by ensuring only debits authorized by you post to your account.

#### Positive Pay What is Positive Pay?

 Positive Pay is an automated payee positive pay product that allows you to detect and return fraudulent checks. Positive Pay compares the checks presented with the information you've provided to identify any exceptions. You receive notifications if there are exceptions and you decide to pay or return the checks.

#### Why should I have it?

• Positive Pay can help you avoid the pain and potential financial loss associated with check fraud.

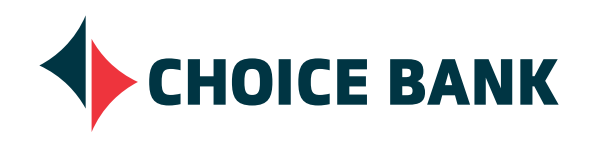

bankwithchoice.com **#PeopleFirst** 

# For Businesses > Online Banking Positive Pay Package Instructions

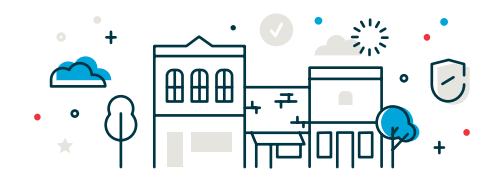

In the Business Online Banking website and mobile app, Positive Pay Package provides you controls to see ACH and Check exceptions and to quickly decide to pay or return them.

| Exceptio    | n Decisions                                     |                      |                         |                     |                           |                       |                     |       | <ul> <li>All decisions (●) N</li> </ul> | ly decisions |
|-------------|-------------------------------------------------|----------------------|-------------------------|---------------------|---------------------------|-----------------------|---------------------|-------|-----------------------------------------|--------------|
| Check       | ACH P                                           | ositive Pay          |                         |                     |                           |                       |                     |       |                                         |              |
| Your cu     | toff time for decisio                           | ning is 03:00 PM ET. |                         |                     |                           |                       |                     |       |                                         |              |
|             | Operatin                                        | g Account            | 1891                    |                     | 1                         | to Issue Found        |                     |       |                                         |              |
|             |                                                 |                      |                         |                     |                           |                       |                     |       |                                         |              |
| Check Exc   | eptions Awaiting                                | Decision             |                         |                     |                           |                       |                     |       |                                         |              |
| Decisions c | an be made from 08                              | :30 AM to 03:00 PM   | ET. Checks converted to | ACH electronic payr | nents appear with "ACH" b | eside the check numbe | r.                  |       |                                         |              |
| ٩           |                                                 |                      |                         |                     |                           |                       |                     |       |                                         | 4            |
|             | Decision                                        | Account              | Check †                 | Issued Date         | Issued Amount             | Amount Paid           | Exception<br>Reason | Payee | Approval Status                         |              |
|             | Select Decision                                 |                      | 1891                    |                     |                           | \$125.00              | No Issue Found      |       | 0 of 1 received<br>Ready to transmit    |              |
| Apply this  | Apply this decisions to the selected exceptions |                      |                         |                     |                           |                       |                     |       |                                         |              |

#### ACH Exceptions Awaiting Approval and/or Decision

Decisions can be made from 8:00 AM to 03:00 PM ET. ACH exceptions with a "Pay" decision are automatically added to your list of authorized originators. Checks that have been converted into an ACH electronic payment display with a check number.

| Decision | Debit Account | Originator Company Name 🕆 | Debit Amount Check Number | Effective Date | Reject Reason    | Approval Status                      |
|----------|---------------|---------------------------|---------------------------|----------------|------------------|--------------------------------------|
| Туре 👻   |               | BIX PRODUCE COMP          | \$10.35                   | 09/16/2021     | Unauthorized ACH | 0 of 1 received<br>Ready to transmit |
| Туре 💌   |               | COMCAST                   | \$775.82                  | 09/16/2021     | Unauthorized ACH | 0 of 1 received<br>Ready to transmit |

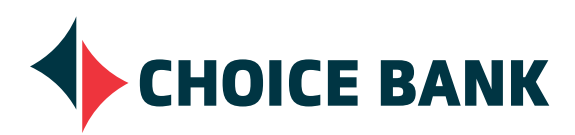

# For Businesses > Online Banking Positive Pay Package Instructions

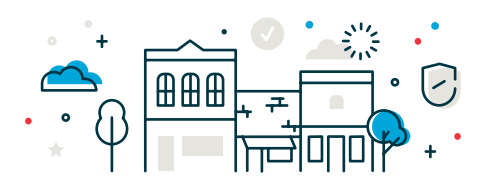

## **ACH Positive Pay**

Users will receive up to two email alerts on days they have ACH debit exceptions. To view and decision an ACH debit exception:

- Choose Account Services ACH Positive Pay from the menu.
- You will be on the **Manage Exceptions** page under the **ACH Positive Pay** option.
- Check the box beside each exception that you would like to make a decision.
- Select a **Decision** option. (Pay or Return)
- Choose Continue.
- Review the exceptions and Approve/ Transmit.

#### **Positive Pay**

Users will receive up to two email alerts when they have Check exception/s. To view and decision a Check exception:

- Choose Account Services Positive Pay from the menu.
- You will be on the Manage Exceptions page under the **Positive Pay** option and there you can make a decision on one or more exceptions.
  - Make a decision on one item by choosing the **Select Decision** link next to the exception.
  - Choose a link in the **Decision** option.
  - Apply a decision to multiple exceptions by selecting the exceptions on those you want to make a decision.
  - Choose to Apply this decision to selected exceptions and then choose Apply.
- Choose Continue.
- Review the exceptions and **Approve**.

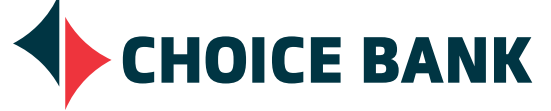

| ACH Exceptions Awaiting Approval and/or Decision                                                                                                    |                                                |                             |          |              |              |                  |                                      |                                      |
|----------------------------------------------------------------------------------------------------|------------------------------------------------|-----------------------------|----------|--------------|--------------|------------------|--------------------------------------|--------------------------------------|
| Decisions can be made from 8.00 AM to 03:00 PM ET. ACH exceptions with a 'Pay' decision are automatically added to your list of authorized originators. Checks that have been converted into<br>an ACH electronic payment display with a check number. |                                                |                             |          |              |              |                  |                                      |                                      |
|                                                                                                    | Decision Debit Account Originator Company Name |                             |          | Debit Amount | Check Number | Effective Date   | Reject Reason                        | Approval Status                      |
| ~                                                                                                    | Pay                                            |                             |          | \$17.20      |              | 09/20/2021       | Unauthorized ACH                     | 0 of 1 received<br>Ready to transmit |
|                                                                                                    | Add payment rule for this originating company  |                             |          |              |              |                  |                                      |                                      |
| Maximum Amount ACH Transaction Ty No Maximum ALL                                                                                                    |                                                | ACH Transaction Type<br>ALL | ß        |              |              |                  |                                      |                                      |
| Return                                                                                                    |                                                |                             | \$218.36 |              | 09/20/2021   | Unauthorized ACH | 0 of 1 received<br>Ready to transmit |                                      |
| Check Exceptions Awaiting Approval                                                                                                    |                                                |                             |          |              |              |                  |                                      |                                      |
| Approvals for decisions can be made from 08:30 AM to 03:00 PM ET. There are no decisions awaiting approval.                                                                                                    |                                                |                             |          |              |              |                  |                                      |                                      |
| Check Exceptions Awaiting Decision                                                                                                    |                                                |                             |          |              |              |                  |                                      |                                      |
| Decisions can be made from 08:30 AM to 03:00 PM ET. There are no exceptions awaiting a decision.                                                                                                    |                                                |                             |          |              |              |                  |                                      |                                      |
|                                                                                                    |                                                |                             |          |              |              |                  |                                      |                                      |

| Check Exceptions Awaiting Decision               |                                                                                                    |                   |              |             |                  |             |                     |       |                                         |
|--------------------------------------------------|----------------------------------------------------------------------------------------------------|-------------------|--------------|-------------|------------------|-------------|---------------------|-------|-----------------------------------------|
| Decision                                         | Decisions can be made from 08:30 AM to 03:00 PM ET. Checks converted to ACH electronic payments appear with "ACH" beside the check number. |                   |              |             |                  |             |                     |       |                                         |
| Q                                                |                                                                                                    |                   |              |             |                  |             |                     |       |                                         |
|                                                  | Decision                                                                                                    | Account           | Check 个      | Issued Date | Issued<br>Amount | Amount Paid | Exception<br>Reason | Payee | Approval<br>Status                      |
| ~                                                | Pay                                                                                                    |                   | 22280        |             |                  | \$21.27     | No Issue Found      |       | 0 of 1 received<br>Ready to<br>transmit |
|                                                  | Select<br>Decision                                                                                                    |                   | <u>22292</u> |             |                  | \$3,781.46  | No Issue Found      |       | 0 of 1 received<br>Ready to<br>transmit |
| Annhuti                                          | hia desisiona ta i                                                                                                    | the colocted even | tions        |             | Apply            |             |                     |       |                                         |
| Apply this decisions to the selected exceptions  |                                                                                                    |                   |              |             |                  |             |                     |       |                                         |
| ACH Exceptions Awaiting Approval and/or Decision |                                                                                                    |                   |              |             |                  |             |                     |       |                                         |
| No exceptions awaiting decision or approval.     |                                                                                                    |                   |              |             |                  |             |                     |       |                                         |
| Continue                                         |                                                                                                    |                   |              |             |                  |             |                     |       |                                         |

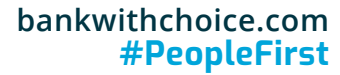

# For Businesses > Online Banking Positive Pay Package Instructions

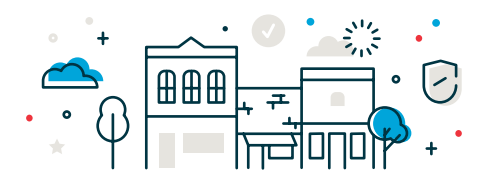

#### Positive Pay (Continued)

Import a Check Issue File:

- Choose Account Services Positive Pay from the menu.
- Click on the **Import Issues** tab.
- Select a file definition and choose **Continue**.
- Browse for the file you want to import.
- Choose **Import File** to import the file and automatically apply your approval.
- Review your import confirmation and address all import exceptions.

#### Import Confirmation

The file has been successfully received and is being processed.

Import another file

File Definition Name: Description: File Name: File Type: PP Test

## **Adding Check Issues**

Single Check Issues can be added manually to the system.

- Choose **Account Services Positive Pay** from the menu.
- Choose Enter Issues under the Positive Pay option
- Enter the Account, Check Number, Amount of the check, Issued date, the Issue type (Issue or Void) and the name of the Payee.
- Choose Continue.
- Verify the information and choose to **Add Issue**.

| Account Information                             |                                |
|-------------------------------------------------|--------------------------------|
| Account:                                        | Business Checking - Checking - |
| Item Details                                    |                                |
| Check Number:                                   | 1234                           |
| Amount:                                         | \$1.00                         |
| Issued Date:                                    | 09/21/2021                     |
| Issue Type:                                     | Issue                          |
| Payee:                                          | Choice Bank                    |
| To submit this request without approving, click | Submit for approval .          |
| Add Issue (Cancel                               |                                |

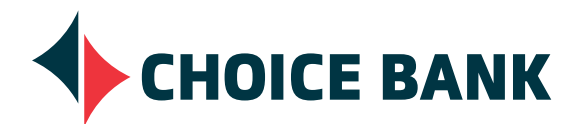

#### bankwithchoice.com #PeopleFirst